## Setting up SOBS SAML LOGIN

1) Login to SOBS website using localAccount and enter the following values after enabling SAML:

BaseDomain: http://adfs.xxxxx.edu.au/adfs/services/trust

SingleSignOnService: <u>https://adfs.xxxxx.edu.au/adfs/ls/</u>

SingleLogoutService: https://adfs.xxxxx.edu.au/adfs/ls/

NameIDFormat: urn:oasis:names:tc:SAML:2.0:nameidformat:transient

Upload the ADFS Token Signing Certificate from the ADFS server, the Base64 version.

- 2) Click on Generate metadata for IDP.
- 3) Import the above generated metadata file on your ADFS server under ADFS management Relying Party Trusts
- 4) Once imported, right click on that Relying Party Trust you have created and click on Edit Claim rules.
- 5) Click on Add rule and Select "Send Claims using a Custom Rule"

1. Claim rule name: NameIDFormat

2. Under Custom rule paste the following value:

c:[Type == "http://schemas.xmlsoap.org/ws/2005/05/identity/claims/upn"] => issue(Type =

"http://schemas.xmlsoap.org/ws/2005/05/identity/claims/nameidentifier", Issuer = c.Issuer, OriginalIssuer = c.OriginalIssuer, Value = c.Value, ValueType = c.ValueType,

Properties["http://schemas.xmlsoap.org/ws/2005/05/identity/claimpropertie s/format"] = "urn:oasis:names:tc:SAML:2.0:nameid-format:transient");

## 6) Add another rule and Select "Send LDAP Attributes as Claims"

- 1. Claim rule name: LDAP values
- Select Attribute Store: Active Directory
   And select the following LDAP attributes values and match it against the
   values on the right (Note: Right side values are case sensitive).

| Claim   | rule name:                                     |       |                                                  |               |
|---------|------------------------------------------------|-------|--------------------------------------------------|---------------|
| LDAP    | rules                                          |       |                                                  |               |
| Rule t  | template: Send LDAP Attributes as Clair        | ns    |                                                  |               |
| Attribu | ute store:                                     |       |                                                  |               |
| Active  | e Directory                                    |       | v                                                |               |
| Марр    | ing of LDAP attributes to outgoing claim       | type: | s:                                               |               |
|         | LDAP Attribute (Select or type to<br>add more) |       | Outgoing Claim Type (Select or type to add more) |               |
| •       | SAM-Account-Name                               | ~     | User-Name                                        | ~             |
|         | E-Mail-Addresses                               | ~     | mail                                             | ~             |
|         | Given-Name                                     | ~     | givenName                                        | $\overline{}$ |
|         | Sumame                                         | ~     | Sumame                                           | $\overline{}$ |
| *       |                                                | ¥     |                                                  | 7             |
|         |                                                |       |                                                  |               |
| View    | v Rule Language                                |       | OK Cancel                                        |               |

7) Add an additional rule so that staff who are logging in for the first time will be configured with the SOBS security level of "Staff"

Add another custom Claims rule and using:

=> issue(Type = "Role", Value = "Staff");

| <b>\$</b> #                                                | Add Transform Claim Rule Wizard                                                                                                    | x       |
|------------------------------------------------------------|----------------------------------------------------------------------------------------------------|---------|
| Configure Rule                                             |                                                                                                    |         |
| Configure Rule Steps Choose Rule Type Configure Claim Rule | You can configure a custom claim rule, such as a rule that requires multiple incoming claims or that extrac<br>claims from a SQL attribute store. To configure a custom rule, type one or more optional conditions and a<br>issuance statement using the AD FS claim rule language.<br>Claim rule name:<br>RoleID as Staff<br>Rule template: Send Claims Using a Custom Rule<br>Custom rule:<br>=> issue (Type = "Role", Value = "Staff"); | ts<br>n |
|                                                            |                                                                                                    | ~       |